## İşe Giriş Bildirge Belgesi Alma

1. E-Devlet Sistemine kullanıcı adınız ve şifrenizle giriş yapınız.

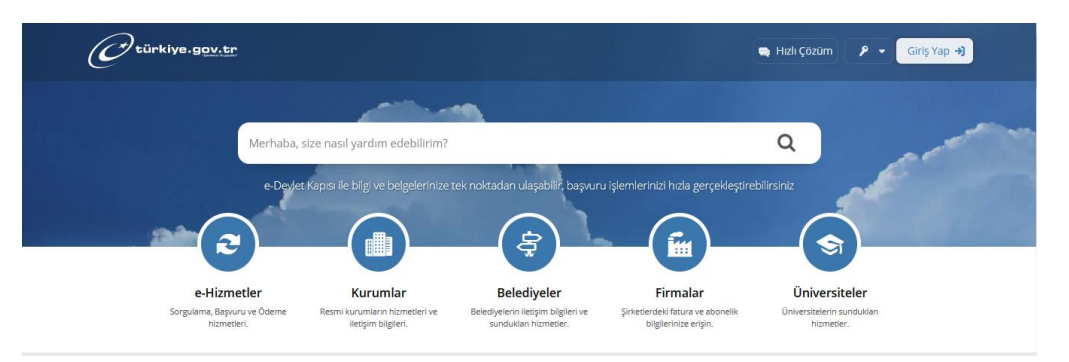

2. Arama çubuğuna **4A İşe Giriş Cıkış Bildirgesi** yazarak ilgili hizmete ulaşınız. İlgili satırdaki işe giriş belgesi için belge oluştur tuşu ile ilgili belgeye ulaşınız.

|                                                                                                    | ş Bildirgesi                                                                                                 |                                                                                                    |                               |                                       | Tavoniere exie                                                                                                    | Prodina                                                                                                    |          |  |
|----------------------------------------------------------------------------------------------------|----------------------------------------------------------------------------------------------------|----------------------------------------------------------------------------------------------------|-------------------------------|---------------------------------------|----------------------------------------------------------------------------------------------------|----------------------------------------------------------------------------------------------------|----------|--|
| Bu hizmet Sosyal Güvenlik<br>Kurumu işbirliği ile                                                                                                    | Bu hizmeti kullanarak, 4A işe giriş çıkış bilgilerinizi görüntüleyip barkodlu belge oluşturabilirsiniz.      |                                                                                                    |                               |                                       |                                                                                                    |                                                                                                    |          |  |
| e-Devlet Kapısı altyapısı<br>üzerinden sunulmaktadır.                                                                                                    | Sigortalı Bilgileri                                                                                          |                                                                                                    |                               |                                       |                                                                                                    |                                                                                                    |          |  |
| 0                                                                                                    | Sigortalı Adı                                                                                                | Sigortalı Adı Soyadı                                                                                                    |                               |                                       |                                                                                                    |                                                                                                    |          |  |
| Bu işlem için yaklaşık 2                                                                                                    | 4A İlk İşe Gir                                                                                               | 4A İlk İşe Giriş Tarihi                                                                                                    |                               |                                       |                                                                                                    |                                                                                                    |          |  |
| aşamalıdır. Şu anda 1.<br>aşamadasınız.                                                                                                    | görü                                                                                                    | intülenememek                                                                                                    | tedir. Burada görüntülenemeye | en bildirgelerin olmadığı anlamı çıka | rılmaması gere                                                                                                    | kmektedir.                                                                                                    |          |  |
|                                                                                                    |                                                                                                    |                                                                                                    |                               |                                       |                                                                                                    |                                                                                                    |          |  |
| 1. 4A İşe Giriş ve Çıkış<br>Bilallari                                                                                                    | 4A İşe Giriş Ç                                                                                               | kış Bilgileri                                                                                                    |                               |                                       |                                                                                                    |                                                                                                    |          |  |
| 1. 4A İşe Giriş ve Çıkış<br>Bilgileri<br>2. Barkodlu Belge                                                                                                    | 4A İşe Giriş Çi<br><mark>İşe Giriş</mark><br>Tarihi                                                          | kış Bilgileri<br>İşten Çıkış<br>Tarihi                                                                                                    | İşyeri Ünvanı                 | İşyeri Sicil Numara:                  | işe Giriş<br>Belgesi                                                                                                    | İşten Çıkış<br>Belgesi                                                                                                |          |  |
| 1. 4A işe Giriş ve Çıkış       Bilgileri       2. Barkodlu Belge                                                                                                    | 4A İşe Giriş Ç<br><mark>İşe Giriş</mark><br>Tarihi<br>29/12/2014                                             | kış Bilgileri<br>İşten Çıkış<br>Tarihi<br>07.02.2016                                                                                                   | İşyeri Ünvanı                 | İşyeri Sicil Numara:                  | işe Giriş<br>Belgesi<br>Belge Oluştur                                                                                                    | İşten Çıkış<br>Belgesi<br>Belge Oluştu                                                                                | r        |  |
| 1. 4A İşe Giriş ve Çıkış         Bilgileri         2. Barkodlu Belge         ÖNERİLEN HİZMETLER         4A Hizmet Dökümü (Son                                                                                                    | 4A İşe Giriş Çi<br>İşe Giriş<br>Tarihi<br>29/12/2014<br>22/09/2014                                           | kış Bilgileri<br>İşten Çıkış<br>Tarihi<br>07.02.2016<br>16.02.2016                                                                                     | İşyeri Ünvanı                 | İşyeri Sicil Numara:                  | i işe Giriş<br>Belgesi<br>Belge Oluştur<br>Belge Oluştur                                                                                            | İşten Çıkış<br>Belgesi<br>Belge Oluştu<br>Belge Oluştu                                                                | ır       |  |
| 1. 4A İşe Giriş ve Çıkış<br>Bilgileri<br>2. Barkodlu Belge<br>ONERİLEN HİZMETLER<br>4A Hizmet Dökümü (Son<br>6 ay)<br>4B Hizmet Bilgisi                                                                                                    | 4A İşe Giriş Ç<br>İşe Giriş<br>Tarihi<br>29/12/2014<br>22/09/2014<br>27/11/2013                              | kiş         Bilgileri           İşten Çıkış         Tarihi           07.02.2016         16.02.2016           29.11.2013         10.02.0016             | İşyeri Ünvanı                 | İşyeri Sicil Numara:                  | I <mark>İşe Giriş</mark><br>Belgesi<br>Belge Oluşturı<br>Belge Oluşturı<br>Belge Oluşturı                                                           | İşten Çıkış<br>Belgesi<br>Belge Oluştu<br>Belge Oluştu<br>Belge Oluştu                                                | ır<br>ır |  |
| 1. 4A İşe Giriş ve Çıkış<br>Bilgileri         2. Barkodlu Belge         ÖNERİLEN HİZMETLER<br>4A Hizmet Dökümü (Son<br>6 ay)         4B Hizmet Bilgisi         Sosyal Güvenlik Kayıt<br>Beleesi Soreulana                                                                                            | 4A İşe Giriş Ç.<br>İşe Giriş<br>Tarihi<br>29/12/2014<br>22/09/2014<br>27/11/2013<br>14/07/2012               | Isten Çıkış           İşten Çıkış           Tarihi           07.02.2016           16.02.2016           29.11.2013           17.08.2012                 | İşyeri Ünvanı                 | İşyeri Sicil Numara:                  | <ul> <li>Işe Giriş</li> <li>Belgesi</li> <li>Belge Oluştur</li> <li>Belge Oluştur</li> <li>Belge Oluştur</li> <li>Belge Oluştur</li> </ul>          | İşten Çıkış<br>Belgesi<br>Belge Oluştu<br>Belge Oluştu<br>Belge Oluştu                                                | ır<br>ır |  |
| 1. 4A İşe Giriş ve Çıkış<br>Bilgileri         2. Barkodlu Belge         2. Barkodlu Belge         ONERİLEN HİZMETLER<br>4A Hizmet Dökümü (Son<br>6 ay)         4B Hizmet Bilgisi         Sosyal Güvenlik Kayıt<br>Belgesi Sorgulama         SGK Tescil ve Hizmet<br>Dökümü / İşyeri Unvan<br>Listesi | 4A İşe Giriş Çi<br>İşe Giriş<br>Tarihi<br>29/12/2014<br>22/09/2014<br>27/11/2013<br>14/07/2012<br>25/07/2011 | Igleri           Isten Çıkış           Tarihi           07.02.2016           16.02.2016           29.11.2013           17.08.2012           09.09.2011 | İşyeri Ünvanı                 | İşyeri Sicil Numara:                  | Işe Giriş           Belgesi           Belge Oluştur           Belge Oluştur           Belge Oluştur           Belge Oluştur           Belge Oluştur | İşten Çıkış<br>Belgesi       Belge Oluştu       Belge Oluştu       Belge Oluştu       Belge Oluştu       Belge Oluştu |          |  |

3. Dosyayı indir tuşu ile pdf formatında bilgisayara indiriniz ve çıktısını alınız.

| Bu hizmet Sosyal Güvenlik<br>Kurumu işbirliği ile<br>e-Devlet Kapısı altyapısı<br>üzerinden sunulmaktadır. | C Geri                                                                                                    | ıyı İndir |
|----------------------------------------------------------------------------------------------------|----------------------------------------------------------------------------------------------------|-----------|
| ٥                                                                                                    | Lütfen bu sayfayı doğrudan yazdırmayınız. Belgenin çıktısını almak için. yukarıda bulunan "Dosyayı İndir" düğmesine<br>tiklayarak bilgisayarınıza indirdikten sonra belgeyi yazdırınız. |           |
| Bu işlem için yaklaşık 2<br>dakikanızı ayırmalısınız.                                                      |                                                                                                    | ∎   »     |
| Bu işlem toplam 2<br>aşamalıdır. Şu anda 2.<br>aşamadasınız.                                               | SOSYNL COLORINK YUMUMU<br>ISICORTALI IECUIRIS BLDIROESI<br>(41-a-b vs 505 SK GM 20 kapsamindaki sigortaliar ign)                                                                        |           |
|                                                                                                    | Belgenin Dogrulama Kodu:                                                                                                    |           |
| 1. 4A işe Giriş ve Çıkış<br>Bilgileri                                                                      | SOSYAL GÖVENÜK SICIL NUMVRASI<br>(T.C.KIM.LK NUMARASI) Belgenin Mahiyati IIk                                                                                                    |           |
|                                                                                                    | 4 4 1 9 1 7 7 9 6 4 2 Tekrar X                                                                                                    |           |
| 2. Barkodlu Belge                                                                                          | A-SIGORTALININ KIMUKADRES BILGILERI                                                                                                    |           |
|                                                                                                    | 1 Adi NÜPUSA KAVITLI OLDUĞU YER                                                                                                    |           |
| ÖNERİLEN HİZMETLER                                                                                         | 2 Soyah I                                                                                                    |           |
| 44 Hirmet Dökümü (Son                                                                                      | 4 Bob An                                                                                                    |           |
| 6 ay)                                                                                                    | 5 Ana Aa                                                                                                    |           |
| 4R Miner et Bilaiai                                                                                        | 6 Dogum Yeri Ale Sara No(Hane Kütük)                                                                                                    |           |
| 46 Fizmer bigisi                                                                                           | 7 Dogum Tanhi (Biney/Sina No                                                                                                    |           |
| Sosyal Güvenlik Kayıt                                                                                      | Yabanci Uyuku ise Uke Aa     KAMETGAH ADRESI                                                                                                    |           |
| Belgesi Sorgulama                                                                                          | Dennim Dunmu Bulker Bulker                                                                                                    |           |
| SGK Tescil ve Hizmet                                                                                       | 9 Meturyen III Cadde-Sciela Dig Ig                                                                                                    |           |